# パワーポイントのスライドとノート表示をPDFファイルにする方法

#### 目次:

- 1. Adobe PDF をプリンタとして使用するための設定
- 2. パワーポイントを PDF にするための準備 (ここも重要である!)
- 3. PP ノート表示を PDF にする作業方法 (ここからが一番失敗が多い!)
- 4. 作成された PDF の確認
- 5. <u>PDF の完成</u>

蛇足: 試行錯誤の作業記録: PPのノート画像を PDF にするときのトラブル

ポイント:①プリンタとして使う Adobe PDF の設定:手順(1) + 手順(2)②「最終版」としたファイルを使う:手順(3)

#### 1. Adobe PDF をプリンタとして使用するための設定

#### \*これは一度しておけば設定が残るはずだが、念のために確認する。

| すべきこと                   | 作業手順                                                                   | 処理が必要な理由               |
|-------------------------|------------------------------------------------------------------------|------------------------|
| 作業開始                    | ① PDF にしたいファイルが開いていたら、閉じてから作業を始めること。                                   |                        |
|                         |                                                                        | ← 作業を行う場所              |
|                         | ②この作業はメモリを大量に使用する。                                                     | Adobe PDF を設定する準備      |
|                         | 対策:                                                                    |                        |
|                         | ▶ 長時間 PC を使っていたときは、作業を始める前に再起動する。                                      |                        |
|                         | ▶ インターネット回線ははずしておいた方が良いかも知れない(途)                                       |                        |
|                         | 中でダウンロードなどを始められると困るから)。                                                |                        |
| Adobe PDF $\mathcal{I}$ | ● 次の(1)と(2)は、一度だけすれば設定は残るはずだが、念のために作業                                  |                        |
| リンタの確認                  | 直前に正しい設定になっているかどうかを確認する。                                               |                        |
|                         | 確認は、次の2つである:                                                           |                        |
|                         | (1) フォントの指定                                                            |                        |
|                         | (2) 用紙の指定                                                              |                        |
| (1)                     | <ol> <li>スタートボタンを押し、右の欄にある「プリンタ」をクリックする。</li> </ol>                    | ▶ PPで使用するフォントをその       |
| フォント指定                  | (ない場合は、コントロールパネルで「プリンタ」の設定を選ぶ)                                         | まま使うようにする設定。           |
|                         |                                                                        | ▶ Adobe の PDF には指定されたフ |
|                         | ② フリンタの一覧か出たら、「Adobe PDF」のアイコンを <mark>右クリック</mark> し、                  | ォントがあるので、それ以外のフ        |
|                         | 「プロパティ」を選ぶ。                                                            | ォントを PP で使っていた場合に      |
|                         | ② プロパティの変が問く 全軸タブが問いているので ページの下にあ                                      | は勝手にフォントを直してしま         |
|                         |                                                                        | う。そのため、フォントを PDF       |
|                         | る印刷設定のホタンを押す。                                                          | ファイルと一緒に保存することが        |
|                         | ◎ [Adobe PDF 印刷設定]の変が開き Adobe PDF 設定のフォルダが選                            | 必要である。                 |
|                         |                                                                        | ▶ 他にチェックが入っているのは、      |
|                         | はれている。                                                                 | 「結果の Adobe PDF を表示」、「文 |
|                         | ⑤ 次のところにチェックが入っていたら、✔なしにする。                                            | 書情報を追加」、「成功したジョブ       |
|                         | ○ ジェーー エンノベノン こうこう () ○ □ ショー () ○ □ ○ □ ○ □ ○ □ ○ □ ○ □ ○ □ ○ □ ○ □ ○ | のファイルを削除」とする。          |
|                         |                                                                        | ▶ 設定をし直すと、 Adobe PDF   |

|      |                                                   |                   | 印刷設定」の窓の文字が異常に大                             |
|------|---------------------------------------------------|-------------------|---------------------------------------------|
|      | ⑥ <u>OK</u> をクリックする。                              |                   | きくなるが、後で普通に戻る。                              |
|      | ⇒ 「Adobe PDF のプロパティ」に戻るので、 <mark>そのまま次の作業に</mark> | <mark>移る</mark> 。 |                                             |
| (2)  | (1)の最後にOKを押すと、「プロパティ」の窓の全般フォルダの画                  | > ノ-              | - ト欄を PDF にするときには必須!                        |
| 用紙指定 | <br>_ 面に戻る。                                       | > ノ-              | -ト欄を PDF ファイルすると、デフォル                       |
|      | ● ページ右側の大きな枠(利用可能な用紙)が空欄になってい                     | ト訳                | 置(A4)のままでは PDF ファイルと                        |
|      | ることを確認する。                                         | PP<br>字カ          | の内容にはズレを出てしまう (図形と文)<br>「重なるなど)。これをすると同じレイア |
|      | もしも「A4」などの文字が入っていたら、次の作業をする。                      | ・<br>ウト           | で PDF になる。                                  |
|      | 空欄なら、窓を閉じて良い。                                     | ▶ 用紙              | £の指定を「指定しない」にするのがポ                          |
|      | ① 同じページで、 <b>デバイスの設定</b> フォルダをクリックする。             | イン                | ·ト!                                         |
|      |                                                   | > (1)             | のところで使った Adobe PDF 設定にあ                     |
|      | ② ハイライトしている「標準トレイ」の石か「A4」となっていた                   | る                 | 「Adobe PDF のページサイズ」を確認                      |
|      | ら、その右にある▼をクリックし、A4の代わりに「使用しない」                    | し                 | てみると、「A4」が指定されているが、                         |
|      | を選択する(デフォルトは「A4」。                                 | 20                | のままで良い。                                     |
|      | <mark>適用<mark>をクリックする</mark>。OK</mark> をクリックする。   |                   |                                             |
|      | <br>Adobe PDF のプリンタが閉じられる                         |                   |                                             |
|      | ③ プリンタの一覧が入っているフォルダを閉じる。                          |                   |                                             |
|      | ⇒ すぐには PDF の作成を始めずに、次の(3)の手順を守ること!                |                   |                                             |

# 2. パワーポイントを PDF にするための準備 (ここも重要である!)

|           | 作業手順                                              | 注意/処理が必要な理由                                              |
|-----------|---------------------------------------------------|----------------------------------------------------------|
| (3)       | ① デスクトップに新しいフォルダを作成する。フォルダ                        | 必ずコピーを使って PDF に変換し、原板は別に                                 |
| PDF 変換を始め | の名前は「PDF 作成」などとしておく。                              | 保管しておくこと!                                                |
| る前の準備     |                                                   |                                                          |
|           | ② PDF にしたい PowerPoint の <mark>コピーを作成し</mark> 、①のフ | 作業中、PP は <b>勝手にレイアウトを変更してしま</b>                          |
|           | ォルダに入れる。(原本は別に保管しておくこと!)                          | <b>う</b> のである。                                           |
|           | コピーの作り方: 原本を右クリックして「コピー」、                         | 十分に注意すること!                                               |
|           | コピーを入れるフォルダ(PDF 作成)の上で右クリッ<br>クし、「貼り付け」を選ぶ。       | 最終版したファイルは、別に作られるのではなく、その<br>ファイルが最終版として残る(直前のファイルは消え    |
|           | ③ コピーしたファイル (PP) を開き、それを <mark>「最終版」</mark>       | る)。                                                      |
|           | にする。                                              | 最終版にした後、本当にそうなったかを確認するには、プロパ<br>ティを開くと、状態が「最終版」と記載されている。 |
|           | 最終版作成方法:                                          |                                                          |
|           | <ul> <li>A) リボンの右上にあるマイクロソフトのアイコンを</li> </ul>     | 「最終版」は、「読み取り専用」とはことなる。                                   |
|           | クリックする。                                           | 最終版にしたファイルのアイコンを右クリックして「プロパティ」を目たとき「読み取り専用」にけたっていたい      |
|           | B) 「配布準備」の右にある ▶ ボタンをクリックす                        | 最終版になったファイルは、書き直しや削除はで                                   |
|           | る.                                                | きない。従って、PDF に変換するときにレイアウ                                 |
|           | C) 右に出た中にある <mark>「最終版にする</mark> 」をクリックす          | トが勝手にずれてしまうことを防げる!                                       |
|           | る。「このプレゼンテーションを最終版として保存                           |                                                          |
|           | されます」の窓が出るので、 <mark>OK</mark> をクリックする。            |                                                          |

# 3. PP ノート表示を PDF にする作業方法 (ここからが一番失敗が多い!)

|          | 作業手順                                               | 注意/処理が必要な理由                         |
|----------|----------------------------------------------------|-------------------------------------|
| (4)      | ① PDF 変換用にコピーした PowerPoint のファイルを開く。               | 指定するプリンタは                           |
| PDF 変換作業 |                                                    | 「Adobe PDF」 !                       |
|          | (2) レイアワトの人レか出やすいノートページを開く。矢敗してやり直                 |                                     |
|          | 9 とさは、村にレイアントが911にハーンを用く。                          |                                     |
|          | ③ あたかも PowerPoint を印刷するときのように手続きをする。               | ▶ 「用紙に合わせる」を指定した方が、                 |
|          | <ul> <li>プリンタ名: Adobe PDF</li> </ul>               | PDF に変換されたときの余白(左右                  |
|          | ● 印刷対象: <b>ノート</b>                                 | 上下)が少なくてきれいである。                     |
|          | ● カラー/グレース : <mark>カラー</mark>                      |                                     |
|          | ● クリックを入れるもの:                                      |                                     |
|          | ✓ 用紙に合わせる                                          |                                     |
|          | ✓ 非表示スライドを印刷する (ある場合のみ)                            | ← PPか PDF に変換したとさのノアイ<br>ル名の指定である。  |
|          |                                                    |                                     |
|          | (4) 印刷の設定が どきたら <b>した</b> をクリックする。                 | *画面下に「○ページを印刷中]の緑色の                 |
|          | ⑤ [PDF ファイルの保存]のウインドウが開く。ファイル名もと同じ名                | 帯か見えるので、ここでも進行中は確認で                 |
|          | 前が入っているので、作業用に作成したフォルダ(PDF 作成)を                    | 2つの進み具合報告がずれている場合に                  |
|          | 指定し、 <b>保存</b> をクリックする。                            | は、PDF でなくテキストファイルで保存                |
|          |                                                    | されているはずだ。                           |
|          | ⑥  Adobe PDF 作成中」の窓が現れる。                           |                                     |
|          | このとき、レイアワトかすれた状態でPDF 変換が行われるようになっ                  | (3)の手順で「 <mark>最終版</mark> 」にしていないと、 |
|          | ていないかをチェックする。                                      | レイアウトがずれる。                          |
|          | チェック方法 (次の場合は中断する):                                | ● 保存するファイル名を決めるウイ                   |
|          | <ul> <li>このウインドウが開くまでの時間が長いときは、勝手にレイアウト</li> </ul> | ンドウが開く前に、画面下に「印刷                    |
|          | を変えてしまっている可能性が大きい。順調なら、すぐにウインド                     | 中」の緑の帯が出てページが進んで                    |
|          | ウが開く。                                              | いくようなら、少し怪しいと見るべ                    |
|          | 失敗を PDF になる前に知ることができる:                             | さにめつう。                              |
|          | 次の場合は、レイアウトがずれている証拠なので、保存する必要                      | ● 保存する場所が存在しないとこ                    |
|          | はない。 <b>ファイルを閉じて</b> 、始めからやり直す。                    | ろが選ばれてと(自分で選ばな                      |
|          | <ul> <li>ずれそうなページのノートを表示しておいて印刷しようとしたと</li> </ul>  | かった場合)、エラーメッセージ                     |
|          | き、印刷ウインドウが開くと同時にノートの表示を見る。これがず                     | が出るので注意。                            |
|          | れていれば、出来上がった PDF にもレイアウトのズレがでること                   |                                     |
|          | は確実である。                                            |                                     |
|          | <ul> <li>印刷ウインドウが開いたとき、PPの右上にある「戻る」ボタンを</li> </ul> |                                     |
|          | 見る。戻るボタンがハイライトして、もとのファイル内容に戻れる                     |                                     |
|          | ようになっていたら、レイアウトが勝手に変わってしまった証拠で                     |                                     |
|          | තිය.                                               |                                     |
|          | ⑦ 問題がなければ、保存ファイル名を決め(PP と同じで良い)、ファ                 |                                     |
|          | イルを保存する場所を選び、 <b>保存</b> をクリックする。ファイル変換の            |                                     |
|          | レーニ」<br>進行状況が表示されるので、終了するまで待つ。                     |                                     |

| - 12 |               |                                             |                     |
|------|---------------|---------------------------------------------|---------------------|
|      |               | *ファイルを分割して PDF にする場合には、ファイル名の後にナンバーを        |                     |
|      |               | 追加しておく。                                     |                     |
|      |               |                                             |                     |
|      | 6             | 印刷(実際には変換)が終了すると、作成された PDF が開く。             |                     |
|      |               | * 大きく開かずに、画面下のツールバーにハイライトされた PDF            |                     |
|      |               | ファイル名が出るだけのこともあるので注意!                       |                     |
|      | 注意            | â :                                         |                     |
|      |               | ノート欄を変換したとき、PDF でなくメモの形でファイルが作成され           | <b>れてしまう</b> ことがある。 |
|      |               | この場合は、開いている PPを閉じ、PPを開きなおしてから作業を            | する。                 |
|      |               | PP ファイルを <mark>閉じるときには、変更を保存しないこと</mark> !。 |                     |
|      | $\Rightarrow$ | PDF が作成されたら、内容をチェックする (5)に進む                |                     |
|      |               |                                             |                     |

# 4. 作成された PDF の確認

| (5)      | ● 作成された PDF を開き (開いたならそのままで)、原本と違いがないかを比較チェックする。           |  |  |
|----------|------------------------------------------------------------|--|--|
| 作成されたPDF |                                                            |  |  |
| の確認      | (3) と(4)を正しく守らなかった場合には、レイアウトが狂っている可能性が大であるので、大まかにチェック      |  |  |
|          | してみて、レイアウトが狂っていたら初めからやり直す。                                 |  |  |
|          | 注意:                                                        |  |  |
|          | ● Adobe PDF プリンタを設定してあれば、レイアウトのずれは原則的にはないはずである。しかし、レイア     |  |  |
|          | ウトがすれることがあるので、1 ページずつ比較してチェックすること。ずれるのは、ノート欄がベタ書           |  |  |
|          | きではなく、四角の枠をはめ込んだものなどである。                                   |  |  |
|          | ● ファイルが大きい場合には、分割しないと不可能なこともある。30ページずつくらいにすれば問題ない。         |  |  |
|          |                                                            |  |  |
|          | 矢敗の症状:                                                     |  |  |
|          | ● エラーメッセージが出て PDF は作成されない。                                 |  |  |
|          | ● PDFと PP の画面が異なり、レイアウトがずれる: (2)で説明した手順をしていない場合(用紙トレイを     |  |  |
|          | デフォルトの A4 にしているのが原因)                                       |  |  |
|          | ● PDFでなく、テキストでファイルができてしまう: 原因不明                            |  |  |
|          | ● <b>白紙の PDF ができる:</b> 原因不明                                |  |  |
|          |                                                            |  |  |
|          |                                                            |  |  |
|          | ➢ Adobe Acrobat は未完成品である。できたり、できなかったりするのは原因不明としか言いようかない。   |  |  |
|          | ▶ PDF 作成が一発でできなかったときは、PP の「戻る」ボタンを確認する。戻るボタンがアクティブになっていたら、 |  |  |
|          | 変更してしまった証拠である。                                             |  |  |
|          | ● PDF 変換にはメモリを非常に使用する。100 ページを超す PP の場合は、ファイルを分割して変換し、後    |  |  |
|          | で分割したファイルを統合すると良いだろう(Adobe Standard で可能)。しかし、できないためにファイ    |  |  |
|          | ルを分割していたのに、試しに分割しないでやってみるとできてしまうことがある。                     |  |  |

### 5. PDF の完成

|        | • | PDF を開いて、「しおり(目次のこと)などをチェックする                      |
|--------|---|----------------------------------------------------|
| PDFの元成 | • | ファイルを分割して作成した場合は、それぞれのファイル名が出来上がった PDF に目次として入ってしま |
|        |   | っているので、それを削除すること!                                  |
|        | • | 目次は手書きで入れる                                         |

### 蛇足: 試行錯誤の作業記録: PPのノート画像を PDF にするときのトラブル

以下は、問題が発生しない方法を見つけるまでの試行錯誤のときのメモにすぎない

#### ■ノートを PDF にするときの失敗

| 効果 | 手段                   | してみたこと                             |  |
|----|----------------------|------------------------------------|--|
| あり | 標準給紙を設定なしにする         | デバイス設定では、デフォルトは「A4」が指定されている。これ     |  |
|    |                      | を「使用しない」に変更した。                     |  |
|    |                      | これでレイアウトのズレはかなり直るが、全くなくなるわけでは      |  |
|    |                      | ない。とくに行間が詰まっているところではずれる。           |  |
| Δ  | ファイルを分割して作る          | かなり症状は改善される                        |  |
| なし | PPのページ設定で正しい A4 にする。 | PP のページ設定には A4 があるが、正確な数値ではない。21 x |  |
|    |                      | 29.7cm に直してみた。                     |  |
| なし | 印刷設定                 | 印刷設定で「用紙サイズに合わせる」にクリックを入れても、は      |  |
|    |                      | ずしても、ズレがでるページでは結果は同じ。              |  |
|    |                      | 「用紙サイズに合わせる」にすると、PDFのページ余白が少なく     |  |
|    |                      | て美しいページになる。                        |  |
| あり | レイアウトのズレが出たページの原板を   | ズレを見ながら PP のレイアウトを変更する。何度か試して、ズ    |  |
|    | 直す                   | レがすくない PDF を採用し、ずれがあったページと差し替える。   |  |
|    |                      | 非常に手間がかかる!                         |  |
| ?  | 図形を連結する              | ズレがでるのは、ノート欄で、べた書きではなく枠などを挿入し      |  |
|    |                      | たものがずれるのである。入れた図形を連結してみた。効果があ      |  |
|    |                      | るような気もするが、これも非常に手間がかかる             |  |
| あり | インデントを使わない           | ズレがでるのは、インデントを使った記号である。このインデン      |  |
|    | (インデントの部分だけ改善)       | トの設定によってズレが出ることは確認した。インデントを使う      |  |
|    |                      | のを止めて、空白で処理する。                     |  |

#### ■ノートを PDF にしたときに、図形の影が荒くてきたなく問題

| 効果 | 手段             | してみたこと                             |
|----|----------------|------------------------------------|
| あり | PP の図形には影をつけない | 印刷業者のサイトでは、影をつけてはだめだと書いてある。        |
| なし | アンチュラスを加える     | デフォルトでは「なし」になっている。これをポイント指定で変更できる。 |
|    |                | しかし変更しても影がきたないのは直らない               |
| なし | 印刷の質をあげる       | PPの印刷画面で「影を出す」を指定しても何も変わらない。       |
| なし | 印刷の質をあげる       | 印刷画面の質で高品質、プレス用などを選べるのだが、どれにしても影が醜 |
|    |                | くでることには代わりない。                      |